## **Quick Guide: How to Register for Online Self-Service**

Page 1 of 2

## Questions? Call us at 1-800-654-4406 Follow these easy steps and you'll be set up in no time! Mon-Fri, 8am-5pm Prepare Info you'll need: Where to get it: Keep a record of it here: 9-digit SSN You already know this SSN: **Birth Date** Birth Date: You already know this Your Zip Code You already know this Zip Code: 6-digit CPRB ID You can find this on the cover sheet CPRB ID: User ID User ID: Make it up, using these rules: User ID: 5-20 characters long Characters can be A-Z, a-z, and 0-9 Password Password: Make it up, using these rules: Password: 8-16 characters long Use at least one of each type: A-Z, a-z, 0-9, and @, #, !, %, \$ **Secret Question** You'll pick a secret Question and Question: & Answer make up an Answer once you start the registration process. Answer: 🚊 Log In To Your Account The address is: https://mywvretirement.wv.gov. Go to the User ID website You'll see a blue Login box. Password In the Login box, click on Need to Register? Select Next Need to register? Register Forgot User ID or Password? Note: This website uses a secure connection. **Register – Step 2** Register – Step 1 Register – Step 3

Concretance Water Ungerera 2534
 Concretance Water Ungerera 2534
 Concretance Water Ungerera 2534
 Concretance Water Ungerera 2534
 Concretance Water Ungerera 2534
 Concretance Water Ungerera 2534
 Concretance Water Ungerera 2534
 Concretance Water Ungerera 2534
 Concretance Water Ungerera 2534
 Concretance Water Ungerera 2534
 Concretance Water Ungerera 2534
 Concretance Water Ungerera 2534
 Concretance Water Ungerera 2534
 Concretance Water Ungerera 2534
 Concretance Water Ungerera 2534
 Concretance Water Ungerera 2534
 Concretance Water Ungerera 2534
 Concretance Water Ungerera 2534
 Concretance Water Ungerera 2534
 Concretance Water Ungerera 2534
 Concretance Water Ungerera 2534
 Concretance Water Ungerera 2534
 Concretance Water Ungerera 2534
 Concretance Water Ungerera 2534
 Concretance Water Ungerera 2534
 Concretance Water Ungerera 2534
 Concretance Water Ungerera 2534
 Concretance Water Ungerera 2534
 Concretance Water Ungerera 2534
 Concretance Water Ungerera 2534
 Concretance Water Ungerera 2534
 Concretance Water Ungerera 2534
 Concretance Water Ungerera 2534
 Concretance Water Ungerera 2534
 Concretance Water Ungerera 2534
 Concretance Water Ungerera 2534
 Concretance Water Ungerera 2534
 Concretance Water Ungerera 2534
 Concretance Water Ungerera 2534
 Concretance Water Ungerera 2534
 Concretance Water Ungerera 2534
 Concretance Water Ungerera 2534
 Concretance Water Ungerera 2534
 Concretance Water Ungerera 2534
 Concretance Water Ungerera 2534
 Concretance 2534
 Concretance 2534
 Concretance 2534
 Concretance 2534
 Concretance 2534
 Concretance 2534
 Concretance 2534
 Concretance 2534
 Concretance 2534
 Concretance 2534
 Concretance 2534
 Concretance 2534
 Concretance 2534
 Concretance 2534
 Concretance 2534
 Concretance 253
 Concretance 253
 Concretance 253
 Concretance 253
 Concretance 253
 Concre

Type in your 9-digit **Social Security Number**. *Don't include dashes.* 

Type in your Birth Date like this: **MM/DD/YYYY**. *Do include slashes.* 

*Example*: June 2<sup>nd</sup>, 1942: 06/02/1942

Click on **Next>>**.

| B Charterton, West Virgena 23/304<br>Telephone (204) 553-537-0 (200) 654-406 (Nationwide)<br>Fax (304) 957-7522 or Email: CIRB/Ewv.gov | COMPASS                                |
|----------------------------------------------------------------------------------------------------|----------------------------------------|
| Registration Step 2 of 3                                                                                                    |                                        |
| Please enter you's sigit ZIP Coop: 1 CPRB ID Please Thild Neuron Thild Neuron                                                          | Must be & numeric digits likel (654321 |

Type in your **Zip Code**. The zip code on file with CPRB.

Type in your 6-digit CPRB ID.

Click on Next>>.

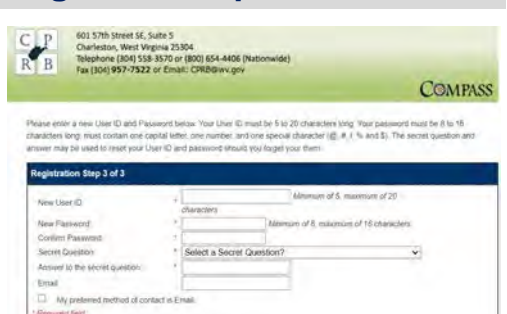

Type in the User ID you made up.

Type in the **Password** you made up. When asked, type it in again.

Pick a "**secret question**" and type in your answer.

Type in your email address if you want us to contact you that way.

Click on Next>>. You're done!

## Quick Guide: How to Use Online Self-Service

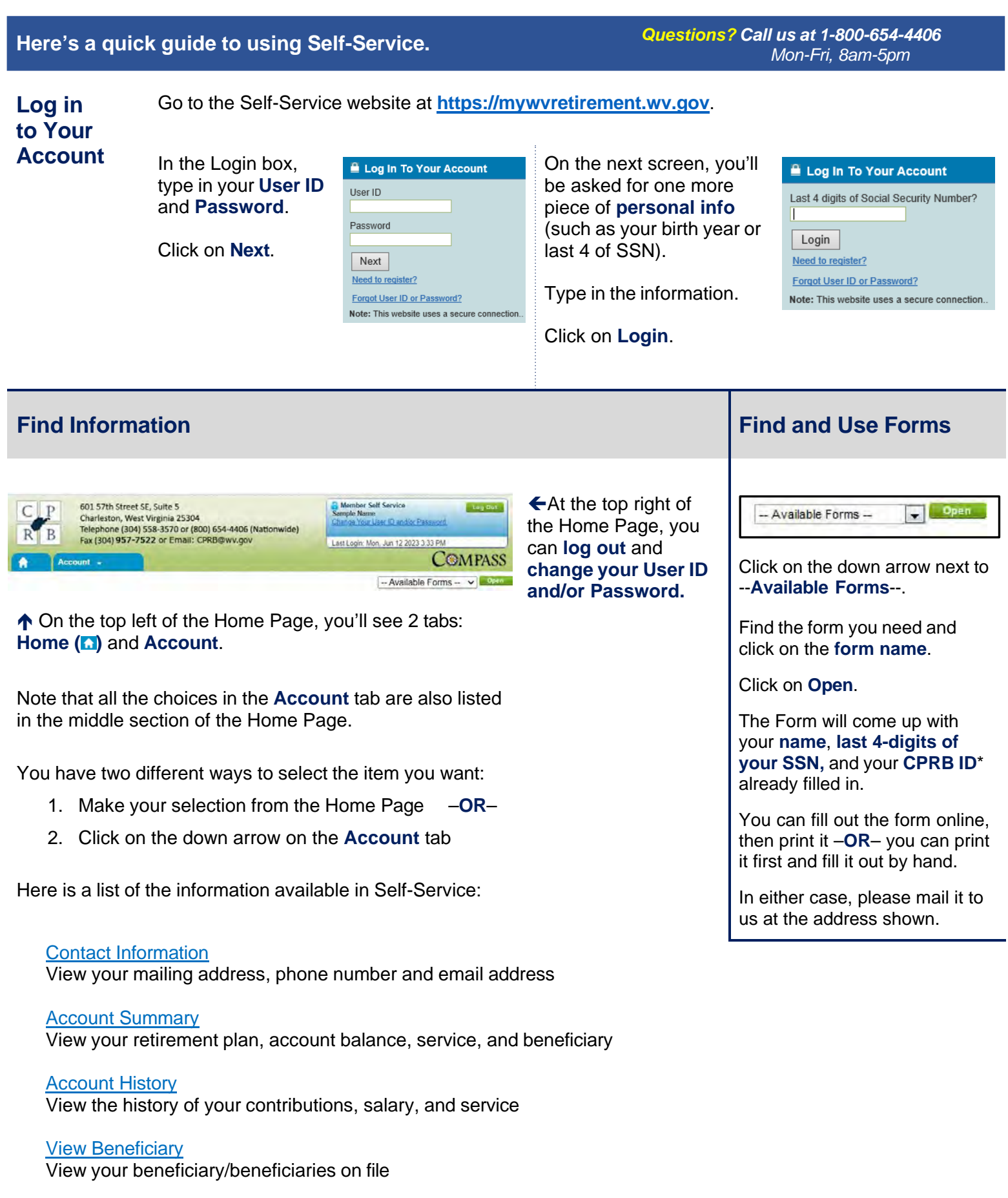

<u>Correspondence</u> View recent correspondence we've sent you